# УПУТСТВО ЗА ПРИЈАВУ СТАЊА БРОЈИЛА

Апликација за пријаву очитаних стања бројила омогућава грађанима да самостално пријаве стање бројила електричне енергије у периоду од 1. до 6. у месецу.

Први корак јесте избор општине.

Кликнете на стрелицу на падајућем мени-у **Изаберите општину** и добићете листу општина.

| ОВДЕ МОЖЕТЕ ПРИЈАВИТИ СТАЊЕ ВАШЕГ | БРОЈИЛА                  |   |
|-----------------------------------|--------------------------|---|
| Пријава стања могућа је од 1      | . до 6. у месецу         |   |
| *Општина                          |                          |   |
| Изаберите општину                 |                          | ~ |
|                                   | Следећи корак            |   |
|                                   | Потребна Вам је помоћ? С |   |

Изаберете своју општину са листе.

| *Општина<br>ГРОЦКА<br>БЕЛА ПАЛАНКА<br>БЕОЧИН |  |
|----------------------------------------------|--|
| "Општина<br>ГРОЦКА<br>БЕЛА ПАЛАНКА<br>БЕОЧИН |  |
| ГРОЦКА<br>БЕЛА ПАЛАНКА<br>БЕОЧИН             |  |
| БЕЛА ПАЛАНКА<br>БЕОЧИН                       |  |
| БЕОЧИН                                       |  |
|                                              |  |
| 6E4EJ                                        |  |
| БЛАЦЕ                                        |  |
| БОГАТИЋ                                      |  |
| БОЈНИК                                       |  |
| БОЉЕВАЦ                                      |  |
| БОР                                          |  |
| БОСИЛЕГРАД                                   |  |
| БРУС                                         |  |
| БУЈАНОВАЦ                                    |  |
| LIPHA TPABA                                  |  |
| ЦРВЕНИ КРСТ                                  |  |
| ДЕСПОТОВАЦ                                   |  |
| ДИМИТРОВГРАД                                 |  |
| ДОЉЕВАЦ                                      |  |
| ГАЏИН ХАН                                    |  |
| ГОЛУБАЦ                                      |  |

Уколико не знате шифру мерног места или ЕД број, кликом на Где се налази на рачуну, отварамо пример рачуна са јасно означеним местом где се налази тражени податак.

## Пример рачуна са ЕД бројем.

| ЕЛЕКТРОПР<br>СРБИЈЕ                                                                                                    | РИВРЕДА                                 | ПИБ: 103920327<br>ЕПС АД Београд Иматични број: 20053658<br>11000 Београд, Балканска 13 ЈБКЈС: 83175                                                                                                    |
|----------------------------------------------------------------------------------------------------|-----------------------------------------|----------------------------------------------------------------------------------------------------|
| <b>РАЧУН ЗА ЕЛЕК</b><br>ФЕБРУАР 2025.                                                                                                    | КТРИЧНУ ЕНЕРГИЈУ                        | Поштарина плаћена код поште 11200 БЕОГРАД 2                                                                                                    |
| Шифра купца:<br>Наплатни број;<br>Рачун број:<br>Обрачунски период:<br>Број дана:<br>Датум издавања рачуна:<br>Место издавања рачуна:<br>Датум промета и акцизе:<br>Врста снабдевања:<br>Адреса мерног места: | 123456789                               | THE LANTH-CAMPAGE<br>MEDICTORYCOMMETHALIBLE (HELICTORIE) (HE<br>THINK BARCOTTORIE) THE<br>Program: HERICTORIES (HERICTORIES)<br>Program: HERICTORIES)<br>Program: HERICTORIES)<br>Program: HERICTORIES)<br>Program: HERICTORIES) |
| потрошња у обрачун<br>А УКУПНО ЗАДУЖЕЊЕ ЗА О                                                                                                    | СКОМ ПЕРИОДУ КИ<br>ОБРАЧУНСКИ ПЕРИОД ди | kWh Ваша потрошња у протеклих годину дана kWh<br>Vh<br>500                                                                                                    |

### Пример рачуна за шифру мерног места.

| ЕЛЕКТРОПРИ<br>СРБИЈЕ                                                                                                    | ІВРЕДА                                       |                 | ЕПС АД Београд<br>11000 Београд, Балканска 13                                                                                                    | ПИБ:<br>матични број:<br>JБКЈС: | 103920327<br>20053658<br>83175 |
|----------------------------------------------------------------------------------------------------|----------------------------------------------|-----------------|----------------------------------------------------------------------------------------------------|---------------------------------|--------------------------------|
| РАЧУН ЗА ЕЛЕК<br>ФЕБРУАР 2025.<br>Шифра купца:<br>Наплатни број:<br>Рачун број:<br>Период обрачуна:<br>Број дана:<br>Датум издавања рачуна:<br>Место издавања рачуна:<br>Датум промета и акцизе:<br>Врота снабдевања:<br>Ед број:<br>Шифра мерног места: | ГРИЧНУ ЕНЕРГИЈУ                              |                 | Victor Pagasciant<br>MCREberran (n.)<br>MCREber<br>MCREb<br>MCREb<br>MCREB<br>MCREB<br>MC<br>MC<br>MCREB | ДУ                              | ′ПЛИКАТ                        |
| ПОТРОШЊА У ОБРА                                                                                                    | чунском периоду                              | ≡ kWh           | Ваша потрошња у протекли»                                                                                                    | сгодину дана је kWh             |                                |
| <ul><li>A УКУПНО ЗАДУЖЕЊЕ З.</li><li>Б ПРЕПЛАТА ЗА ПРЕТХО</li></ul>                                                                                                    | А ОБРАЧУНСКИ ПЕРИОД<br>ДНИ ОБРАЧУНСКИ ПЕРИОД | дин<br>0,00 дин | 1                                                                                                    |                                 |                                |

#### Када унесете број, кликните на дугме Следећи корак

ОВДЕ МОЖЕТЕ ПРИЈАВИТИ СТАЊЕ ВАШЕГ БРОЈИЛА

| Пријава стања могућа је с | д 1. до 6. у месецу        |        |
|---------------------------|----------------------------|--------|
| *Општина<br>ГРОЦКА        |                            | ~      |
| 7 Где се налази на рачуну |                            |        |
| *E0.600i                  |                            | *<br>* |
| ЕД број                   |                            |        |
|                           |                            |        |
|                           | Следећи корак              |        |
|                           | Потребна Вам је помоћ? [7] |        |

На форми која се отвара, поља са звездицом (\*) је неопходно попунити, односно обавезна су за унос, како бисте наставили даље са пријавом.

- У прво поље уносите име и презиме корисника мерног места.
- У поља са ознаком тарифа (виша и нижа), уносите цео број до зареза за одговарајућу тарифу.

| 🕧 Пријава стања могућа је од 1. до 6. у месецу |     |
|------------------------------------------------|-----|
| Обавезна поља                                  |     |
| "Име и презиме корисника мернаг места          |     |
| Унети цео број до зареза                       |     |
| *Венци тарефа<br>11707                         | kWh |
| Унети цео број до зареза                       |     |
| Чнока тарифа                                   | kWb |

- Након тога, кликом на поља за додавање слика, бирате слике са свог уређаја и додајете их једну, затим другу (2 ако је двотарифно бројило, 1 ако је једнотарифно).
- Бирате, затим, датум очитавања када је бројило сликано;
- Можете унети и мејл адресу, као и број телефона који нису обавезни.
- Опција за аутоматско чување података је подразумевано укључена, али је можете искључити по жељи.

| *Кликните испод како би дода   | али слике бројила (обе тарифе) |  |
|--------------------------------|--------------------------------|--|
|                                |                                |  |
| *Датум очитавања<br>05/30/2025 |                                |  |
| Е-пошта                        |                                |  |
| test@test.com                  |                                |  |
| Телефон                        |                                |  |
| 0611234567                     |                                |  |
|                                |                                |  |
| Сачувај податке за брзи унос   | •                              |  |
|                                | Преглед пријаве                |  |
|                                | Потребна Вам је помоћ? [7]     |  |

Кликом на дугме **Преглед пријаве** можете још једном проверити све унете податке. Уколико су подаци исправно унети, одаберите дугме **Пошаљи пријаву**.

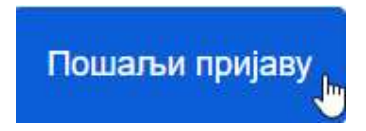

Уколико утврдите да подаци нису исправно унети, можете се вратити кликом на дугме Назад на форму.

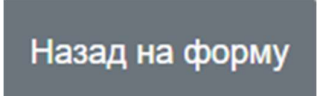

За прихваћену пријаву добићете потврду да је пријава евидентирана

| УСПЕШНА ПРИЈАВА                              |    |
|----------------------------------------------|----|
| ВАША ПРИЈАВА ЈЕ ЕВИДЕНТИРАНА.                |    |
| Пријави стање за друго<br>бројило            | ¢. |
| Назад на почетну<br>Потребна Вам је помоћ? С |    |

На овој страни можете, кликом да дугме **Пријави стање за друго бројило,** отворити нову форму за унос стања бројила за другу шифру мерног места или ед броја.

Уколико покушате да пријавите бројило изван датума предвиђених за то, добићете поруку:

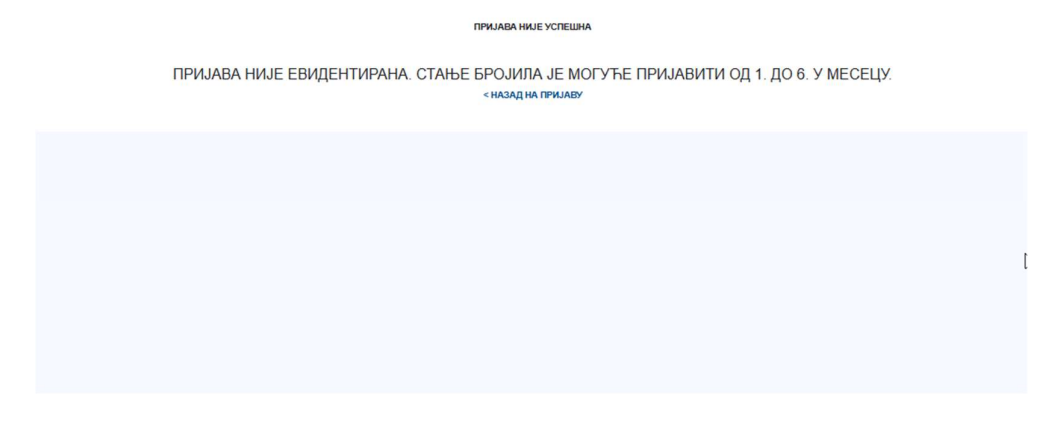

\*У сваком моменту можете кликнути на црвено дугме Потребна Вам је помоћ?

🥐 Потребна Вам је помоћ? 🛃

## Отвара се листа најчешће постављаних питања.

| Како да очитам бројило са дисплејем?                         | Ռո | $\sim$ |
|--------------------------------------------------------------|----|--------|
| Како да очитам бројило са механичким бројчаником?            | 0  | $\sim$ |
| Како да пријавим стање са једнотарифним мерењем?             |    | $\sim$ |
| Пријава два и више бројила                                   |    | $\sim$ |
| Не учитава фотографију2                                      |    | $\sim$ |
| <u>Имам паметно бројило – да ли морам да пријавим стање?</u> |    | $\sim$ |
| Не прихвата шифру мерног места?                              |    | $\sim$ |
| Не прихвата ЕД број2                                         |    | $\sim$ |
| Да ли је обавезно да унесем е-пошту или број телефона?       |    | $\sim$ |
| Да ли сам успешно послао пријаву2                            |    | $\sim$ |
|                                                              |    |        |

Назад на пријаву

# ОДГОВОРИ НА НАЈЧЕШЋЕ ПОСТАВЉАНА ПИТАЊА

| Како да очитам бројило са дисплејем?                                                                                                    | ^                                   |
|----------------------------------------------------------------------------------------------------|-------------------------------------|
| А) Виша тарифа – слика се и уписује стање када се на екрану види ознака:                                                                                                    |                                     |
| - 1 или                                                                                                    |                                     |
| - 1Т или                                                                                                    |                                     |
| - 1.8.1 אתא                                                                                                    |                                     |
| - 15.8.1                                                                                                    |                                     |
| Уколико на бројилу постоје истовремено 1.8.1 и 15.8.1, очитава се искључиво 15.8.1                                                                                                    |                                     |
| Б) Нижа тарифа – слика се и уписује стање када се на екрану види ознака:                                                                                                    |                                     |
| - 2 или                                                                                                    |                                     |
| - 2Т или                                                                                                    |                                     |
| - 1.8.2 или                                                                                                    |                                     |
| - 15.8.2                                                                                                    |                                     |
| Уколико на бројилу постоје истовремено 1.8.2 и 15.8.2, очитава се искључиво 15.8.2                                                                                                    |                                     |
| Појашњење за бројила SAGEM:                                                                                                    |                                     |
| Виша и нижа тарифа се уписују када се на екрану прикаже идентификатор у виду "цртице" која се појављује:                                                                                                    |                                     |
| - изнад слова T1 за вишу тарифу                                                                                                    |                                     |
| - изнад слова Т2 за нижу тарифу                                                                                                    |                                     |
| Напомена: Уколико је "цртица" спојена, тј, налази се истовремено изнад ознака Т1 и Т2, ради се о збиру регистара више и ниж<br><u>уписује</u>                                                                                                    | е тарифе и та вредност се <u>НЕ</u> |
|                                                                                                    |                                     |
| Важно: Стања унета у пољима за унос тарифе морају бити иста као и стања приказана на слици/сликама бројила. Уноси се искључиво<br>Како да очитам бројило са механичким бројчаником?                                                                                                    | број до зареза.                     |
| Важно: Стања унета у пољима за унос тарифе морају бити иста као и стања приказана на слици/сликама бројила. Уноси се искључиво<br>Како да очитам бројило са механичким бројчаником?                                                                                                    | оброј до зареза.                    |
| Важно: Стања унета у пољима за унос тарифе морају бити иста као и стања приказана на слици/сликама бројила. Уноси се искључиво<br>Како да очитам бројило са механичким бројчаником?<br>А) Виша тарифаочитава се са бројчаника која је обележена са:                                                                                                    | оброј до зареза.                    |
| Важно: Стања унета у пољима за унос тарифе морају бити иста као и стања приказана на слици/сликама бројила. Уноси се искључиво<br>Како да очитам бројило са механичким бројчаником?<br>А) Виша тарифаочитава се са бројчаника која је обележена са:<br>1 или                                                                                                    | оброј до зареза.                    |
| Важно: Стања унета у пољима за унос тарифе морају бити иста као и стања приказана на слици/сликама бројила. Уноси се искључиво<br>(ако да очитам бројило са механичким бројчаником?<br>А) Виша тарифаочитава се са бројчаника која је обележена са:<br>1 или<br>или                                                                                                    | оброј до зареза.                    |
| Важно: Стања унета у пољима за унос тарифе морају бити иста као и стања приказана на слици/сликама бројила. Уноси се искључиво<br>Сако да очитам бројило са механичким бројчаником?<br>А) Виша тарифаочитава се са бројчаника која је обележена са:<br>1 или<br>или<br>гарифа I                                                                                                    | ⊧број до зареза.<br>∽               |
| Важно: Стања унета у пољима за унос тарифе морају бити иста као и стања приказана на слици/сликама бројила. Уноси се искључиво<br>Како да очитам бројило са механичким бројчаником?<br>А) Виша тарифаочитава се са бројчаника која је обележена са:<br>-1 или<br>или<br>тарифа I<br>Б) Нижа тарифаочитава се са бројчаника која је обележена са:                                                                                                    | оброј до зареза.                    |
| Важно: Стања унета у пољима за унос тарифе морају бити иста као и стања приказана на слици/сликама бројила. Уноси се искључиво<br>Како да очитам бројило са механичким бројчаником?<br>А) Виша тарифаочитава се са бројчаника која је обележена са:<br>1 или<br>или<br>гарифа I<br>Б) Нижа тарифаочитава се са бројчаника која је обележена са:<br>2 или                                                                                                    | оброј до зареза.                    |
| Важно: Стања унета у пољима за унос тарифе морају бити иста као и стања приказана на слици/сликама бројила. Уноси се искључиво<br>(ако да очитам бројило са механичким бројчаником?<br>А) Виша тарифаочитава се са бројчаника која је обележена са:<br>1 или<br>или<br>тарифа I<br>5) Нижа тарифаочитава се са бројчаника која је обележена са:<br>2 или<br>I или                                                                                                    | оброј до зареза.                    |
| Важно: Стања унета у пољима за унос тарифе морају бити иста као и стања приказана на слици/сликама бројила. Уноси се искључиво<br>Како да очитам бројило са механичким бројчаником?<br>А) Виша тарифаочитава се са бројчаника која је обележена са:<br>1 или<br>или<br>тарифа I<br>Б) Нижа тарифаочитава се са бројчаника која је обележена са:<br>2 или<br>I или<br>гарифа I                                                                                                    | і број до зареза.<br>∽              |
| Важно: Стања унета у пољима за унос тарифе морају бити иста као и стања приказана на слици/сликама бројила. Уноси се искључиво<br>(ако да очитам бројило са механичким бројчаником?<br>4) Виша тарифаочитава се са бројчаника која је обележена са:<br>1 или<br>или<br>арифа I<br>5) Нижа тарифаочитава се са бројчаника која је обележена са:<br>2 или<br>1 или<br>1 или<br>1 арифа I<br>3 ажно: Стања унета у пољима за унос тарифе морају бити иста као и стања приказана на слици/сликама бројила.                                                                                                    | , број до зареза.                   |
| Важно: Стања унета у пољима за унос тарифе морају бити иста као и стања приказана на слици/сликама бројила. Уноси се искључиво<br>Како да очитам бројило са механичким бројчаником?<br>А) Виша тарифаочитава се са бројчаника која је обележена са:<br>1 или<br>гарифа I<br>Б) Нижа тарифаочитава се са бројчаника која је обележена са:<br>2 или<br>I или<br>гарифа I<br>Важно: Стања унета у пољима за унос тарифе морају бити иста као и стања приказана на слици/сликама бројила.<br>Како да пријавим стање са једнотарифним мерењем?                                                                                                    | ι број до зареза.                   |
| Важно: Стања унета у пољима за унос тарифе морају бити иста као и стања приказана на слици/сликама бројила. Уноси се искључиво<br>Како да очитам бројило са механичким бројчаником?<br>А) Виша тарифаочитава се са бројчаника која је обележена са:<br>1 или<br>или<br>арифа I<br>5) Нижа тарифаочитава се са бројчаника која је обележена са:<br>2 или<br>I или<br>арифа I<br>Зажно: Стања унета у пољима за унос тарифе морају бити иста као и стања приказана на слици/сликама бројила.                                                                                                    | ι број до зареза.                   |
| Важно: Стања унета у пољима за унос тарифе морају бити иста као и стања приказана на слици/сликама бројила. Уноси се искључиво<br>Како да очитам бројило са механичким бројчаником?<br>А) Виша тарифаочитава се са бројчаника која је обележена са:<br>1 или<br>или<br>тарифа I<br>5) Нижа тарифаочитава се са бројчаника која је обележена са:<br>2 или<br>I или<br>тарифа II<br>Зажно: Стања унета у пољима за унос тарифе морају бити иста као и стања приказана на слици/сликама бројила.<br>Како да пријавим стање са једнотарифним мерењем?<br>Нова верзија апликације не захтева подешавање типа бројила. Укуцавањем ваше шифре мерног места или ЕД броја за Београд систеп<br>зади о једнотарифном мерењу и за вас ће се након уноса стања радити једнотарифни обрачун, како је и до сада била пракса.                                                                                                    | оброј до зареза.                    |
| Важно: Стања унета у пољима за унос тарифе морају бити иста као и стања приказана на слици/сликама бројила. Уноси се искључиво<br>Како да очитам бројило са механичким бројчаником?<br>A) Виша тарифаочитава се са бројчаника која је обележена са:<br>1 или<br>или<br>тарифа I<br>5) Нижа тарифаочитава се са бројчаника која је обележена са:<br>2 или<br>1 или<br>гарифа I<br>3ажно: Стања унета у пољима за унос тарифе морају бити иста као и стања приказана на слици/сликама бројила.<br>Како да пријавим стање са једнотарифним мерењем?<br>Нова верзија апликације не захтева подешавање типа бројила. Укуцавањем ваше шифре мерног места или ЕД броја за Београд систег<br>ради о једнотарифном мерењу и за вас ће се након уноса стања радити једнотарифни обрачун, како је и до сада била пракса.<br>Ако имате једнотарифно мерење, а појаве се два поља за унос више и нике тарифе онда:                                                                                                    | о број до зареза.                   |
| Важно: Стања унета у пољима за унос тарифе морају бити иста као и стања приказана на слици/сликама бројила. Уноси се искључиво<br>Како да очитам бројило са механичким бројчаником?<br>А) Виша тарифаочитава се са бројчаника која је обележена са:<br>1 или<br>или<br>тарифа I<br>5) Нижа тарифаочитава се са бројчаника која је обележена са:<br>2 или<br>1 или<br>1 или<br>1 или<br>1 или<br>1 или<br>1 или<br>1 или<br>1 арифа II<br>Зажно: Стања унета у пољима за унос тарифе морају бити иста као и стања приказана на слици/сликама бројила.<br>Како да пријавим стање са једнотарифним мерењем?<br>Нова верзија апликације не захтева подешавање типа бројила. Укуцавањем ваше шифре мерног места или ЕД броја за Београд систен<br>зади о једнотарифном мерењу и за вас ће се након уноса стања радити једнотарифни обрачун, како је и до сада била пракса.<br>Ако имате једнотарифно мерење, а појаве се два поља за унос више и нике тарифе онда:<br>-3 а бројило које има само један бројчаники у пољу више тарифе уписујете стање са бројила које сте очитали. а у поље нике тарифе уписујете стање са бројила које сте очитали. а у поље нике тарифе уписујете стање са бројила које сте очитали. а у поље нике тарифе уписујете стање са бројила које сте очитали. а у поље нике тарифе уписујете стање са бројила које сте очитали. а у поље нике тарифе уписујете стање са бројила које сте очитали. а у поље нике тарифе уписујете стање са бројила које сте очитали. | о број до зареза.                   |

- За бројило са два бројчаника у поље више тарифе преписујете стање са бројчаника поред ознаке 1, у поље ниже тарифе преписујете стање са бројчаника поред ознаке 2, који ће код вас с обзиром да имате једнотарифно мерење увек бити исто. Качите једну исту фотографију на којој се виде оба бројчаника у свако поље.

За дигитално бројило погледајте под "Како да очитам бројило са дисплејем". На место више тарифе уписујете стање када се на екрану појави 1 или 1.8.1 или 15.8.1, док на место ниже тарифе уписујете када се на екрану појави 2 или 2Т или 1.8.2 или 15.8.2. Качите две фотографије са стањима која сте уписали. Ако се на дисплеју екрана истовремено приказује и виша и ниша тарифа уписујете стање у одговарајућа поља и качите исту фотографију два пута.

#### Пријава два и више бројила

Можете пријавити стање за неограничен број бројила. Потребно је само на крају сваке пријаве изабрати дугме "пријави стање за друго бројило" које се појави након уноса стања првог бројила и потврде да је пријава евидентирана. Поновите исти поступак као за прво бројило – изаберете општину, унесете идентификациони број који тражи апликација (шифру мерног места или ЕД број).

~

Можете и поново отворити апликацију или се вратити на почетни екрану. У том случају, након избора иконице "пријави стање бројила" поново изаберите општину, унесите шифру мерног места (ЕД број ако сте у Београду) и затим податке о стању бројила са фотографијама. Развија се и опција са налозима корисника која ће омогућити меморисање података за више бројила. Не учитава фотографију?

Неопходно је да имате стабилну интернет везу да би послали фотографије високе резолуције. Проверите да ли је формат слике JPG или PNG и да ли је величина мања од 5MB.

^

^

 $\wedge$ 

#### Имам паметно бројило – да ли морам да пријавим стање?

Уколико имате паметно бројило (са антеном на ормару), очитавање ради искључиво Електродистрибуција Србије.

#### Не прихвата шифру мерног места?

Проверите горњи леви угао рачуна (види слику)

| ЕЛЕКТРОПРИ<br>СРБИЈЕ                                                                                                    | 1ВРЕДА                                       |                 | ЕПС АД Београд<br>11000 Београд, Балканска 13 | ПИБ:<br>Матични број:<br>ЈБКЈС: | 103920327<br>20053658<br>83175 |
|----------------------------------------------------------------------------------------------------|----------------------------------------------|-----------------|-----------------------------------------------|---------------------------------|--------------------------------|
| РАЧУН ЗА ЕЛЕКТ<br>ФЕБРУАР 2025.<br>Шифра купца:<br>Наплатни број:<br>Рачун број:<br>Период обрачуна:<br>Број дана:<br>Датум издавања рачуна:<br>Датум издавања рачуна:<br>Датум издавања рачуна:<br>Датум издавања рачуна:<br>Ед број:<br>Шифра мерног места:<br>Адреса мерног места: | ТРИЧНУ ЕНЕРГИЈУ                              |                 | ß                                             | д)                              | ИЛЛИКАТ                        |
| ПОТРОШЊА У ОБРАЧ                                                                                                    | ЧУНСКОМ ПЕРИОДУ                              | # kWh           | Ваша потрошња у протеклих                     | годину дана је 🛛 kWh            |                                |
| <ul><li>А УКУПНО ЗАДУЖЕЊЕ З/</li><li>Б ПРЕПЛАТА ЗА ПРЕТХО</li></ul>                                                                                                    | А ОБРАЧУНСКИ ПЕРИОД<br>ДНИ ОБРАЧУНСКИ ПЕРИОД | дин<br>0,00 дин | kWh<br>1                                      |                                 |                                |

| <u>Не прихвата ЕД број?</u>                                                                                                    |                                   |                                                                                                    | ^ |
|----------------------------------------------------------------------------------------------------|-----------------------------------|----------------------------------------------------------------------------------------------------|---|
| Проверите горњи леви угао рачуна (в                                                                                                    | иди слику)                        |                                                                                                    |   |
| електропр<br>Србије                                                                                                    | ИВРЕДА                            | ПИБ: <b>103920327</b><br><b>ЕПС АД Београд</b> Матични број: <b>20053658</b><br>11000 Београд, Балканска 13 ЈБКЈС: <b>83175</b>                                |   |
| <b>РАЧУН ЗА ЕЛЕК</b><br>ФЕБРУАР 2025.                                                                                                    | ТРИЧНУ ЕНЕРГИЈУ                   | Поштарина плаћена код поште 11200 БЕОГРАД 2                                                                                                    |   |
| Шифра купца:<br>Наплатни број:<br>Ед број:<br>Рачун број:<br>Обрачунски период:<br>Број дана:<br>Датум издавања рачуна:<br>Место издавања рачуна:<br>Датум промета и акцизе:<br>Врста снабдевања:<br>Адреса мерног места: | 123456789                         | HELMANN CAMPO<br>RECOVERED AND COMPOSED AND COMPANY OF<br>TOTAL RECOVERING THE<br>Property Composition Company<br>Recovered Total Company<br>NO. 1 32 35 21901 |   |
| потрошња у обрачун<br>А УКУПНО ЗАДУЖЕЊЕ ЗА С                                                                                                    | СКОМ ПЕРИОДУ<br>ЭБРАЧУНСКИ ПЕРИОД | kWh Ваша потрошња у протеклих годину дана kWh<br>kWh<br>500 - дин                                                                                              |   |

| <u>Да ли је обавезно да унесем е-пошту или број телефона?</u> | ^              |
|---------------------------------------------------------------|----------------|
| Не, ови подаци нису обавезни. Потребни за лакшу комуникацију. | L <sub>6</sub> |

| Да ли сам успешно послао пријаву?                                                                                                    | ^     |
|----------------------------------------------------------------------------------------------------|-------|
| ЕД број/Шифра мерног места                                                                                                    |       |
| Рlease fill out this                                                                                                    | īeld. |
| Назад на пријаву                                                                                                    |       |
|                                                                                                    |       |
| Да ли сам успешно послао пријаву?                                                                                                    | ^     |
| ЕД број/Шифра мерног места                                                                                                    |       |
| 744440360                                                                                                    |       |
| Проверите послату пријаву                                                                                                    |       |
| <b>Успешно послата пријава</b><br>Време пријаве: 17:43:37 28.05.2025<br>Време очитавања: 28.05.2025<br>Виша тарифа: 999 kWh<br>Нижа тарифа: 99 kWh | ß     |